## Οδηγίες για τον εξοπλισμό και την πρόσβαση στα Webinars μέσω της πλατφόρμας Europalso

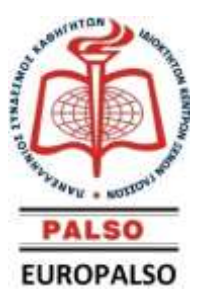

## Α. Πριν το webinar

- 1. συνδεθείτε στο laptop ή desktop σας (καλωδιακή διαδικτυακή σύνδεση είναι προτιμητέα του Wi-Fi).
- 2. συνδέστε τα ακουστικά με μικρόφωνο.
- 3. βεβαιωθείτε ότι η σύνδεση σας στο internet είναι ενεργή και ότι έχετε συνδέσει με επιτυχία την συσκευή σας.
- 4. συνδεθείτε μέσω Chrome ή Firefox.
- 5. ανοίξτε το email που θα σας έχουμε αποστείλει και πατήστε το σύνδεσμο (link).
- 6. εισάγετε τα στοιχεία πρόσβασης (Username, Password) που αναγράφονται στο e-mail.
- 7. πατήστε «OK» και το σύστημα θα σας βάλει στην ψηφιακή αίθουσα.

**Σημαντική διευκρίνηση!** παρακαλούμε η παραπάνω διαδικασία να έχει ολοκληρωθεί τουλάχιστον 10 λεπτά πριν την έναρξη του webinar.

## B. Κατά τη διεξαγωγή του webinar

Κατά την παρακολούθηση του σεμιναρίου έχετε την δυνατότητα να βλέπετε τους ομιλητές και να τους ακούτε. Επιπλέον, έχετε τη δυνατότητα να επικοινωνείτε γραπτώς με τους ομιλητές μέσω της υπηρεσίας chat και να διατυπώνετε τις ερωτήσεις σας. Για την εύρυθμη όμως παρακολούθηση και διεξαγωγή του webinar είναι προτιμητέο να παραμένουν τα μικρόφωνα και η κάμερα σας ανενεργά. Στο τέλος του σεμιναρίου μπορείτε να ζητήσετε στο chat να ανοίξουν επιμέρους μικρόφωνα.

Οι ερωτήσεις σας συγκεντρώνονται και απαντώνται πριν τη λήξη.

**Για υπηρεσίες άμεσης τεχνικής υποστήριξης,** κατά τη διάρκεια του webinar, τηλεφωνείστε, στο **2103830752** – εσωτ. 5, (αρμόδιοι υπάλληλοι: κ.κ. Δήμας Παύλος, Μαντάς Αντώνιος).

Σας περιμένουμε στην σύγχρονη ψηφιακή αίθουσα του Europalso.